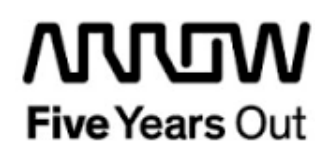

# Everest Tiny Yolo v2.0 Demo

**Getting Started** 

| Project: Everest Tiny Yolo v2.0 Demo   Getting Started   Filename: LAB10 Getting_Started.docx |  | created:  | S. Rieche | Date        | 2018-12-18 |
|-----------------------------------------------------------------------------------------------|--|-----------|-----------|-------------|------------|
|                                                                                               |  | edited:   | S. Rieche | Date:       | 2019-03-18 |
|                                                                                               |  | approved: |           | Date:       |            |
|                                                                                               |  |           |           |             |            |
| Arrow Central Europe GmbH                                                                     |  | Version:  | 1.1       | Page 1 of 7 | 11         |

# Contents

| 1.  | Revisio | on History5                                   | , |
|-----|---------|-----------------------------------------------|---|
| 1.1 | Revis   | ion 1.05                                      | ; |
| 2.  | Getting | Started 6                                     | ) |
| 2.1 | Prere   | quisites6                                     | ; |
| 2.2 | Handl   | ling the Board7                               | • |
| 2.3 | Board   | I-Setup Revision PROTO                        | , |
|     | 2.3.1   | Toggle-Switch S1 – PCIe                       | , |
|     | 2.3.2   | Toggle -Switch S5 – SC SPI-Flash enable 7     | , |
|     | 2.3.3   | DIP-Switch S8 – FMC Voltage Selector          | , |
|     | 2.3.4   | Toggle -Switch S9 – VDDAUX2 & VDDAUX5 Voltage | , |
| 24  | Board   | I-Setun Revision A and B                      | ł |
| 2.7 | 2.4.1   | Toggle-Switch S1 – PCIe                       | ; |
|     | 2.4.2   | Toggle -Switch S5 – SC SPI-Flash enable       | ; |
|     | 2.4.3   | DIP-Switch S8 – FMC Voltage Selector          | } |
|     | 2.4.4   | Toggle -Switch S9 – VDDAUX2 & VDDAUX5 Voltage | } |
| 2.5 | Powe    | ring up the Board                             | ) |
| 3.  | Progra  | m 10                                          | ) |
| 3.1 | Loadi   | ng the Firmware image into the SPI-Flash10    | ) |
| 3.2 | Progr   | amming the demo design10                      | ) |
| 4.  | Runnin  | g the Demo Design11                           |   |

# Figures

User Guide

# Tables

# 1. Revision History

The revision history describes the changes that were implemented in the document. The changes are listed by revision, starting with the most current publication.

#### 1.1 Revision 1.0

Revision 1.0 is the first publication of this document.

# 2. Getting Started

The Tiny Yolo v2.0 is a real-time object detection demo, which can detect 20 object classes like *person*, *dog*, *bottle*, *car* and so on. It uses one 1Gbit ethernet port of the Everest DEV Board, to get the video data from a computer with a camera and to send back the results of processing. For more information please refer to "LAB10 Tiny Yolo user guide.pdf".

#### 2.1 Prerequisites

For the Everest Tiny Yolo v2.0 Demo the following is needed:

| Item                                    | Quantity |
|-----------------------------------------|----------|
| Everest DEV Board                       | 1        |
| 12 V / 5 A wall-mounted power adapter   | 1        |
| USB 2.0 A male to mini-USB B cable for  | 1        |
| UART / Programming interface to PC      |          |
| Flash Pro PolarFire v2.0 or later       | 1        |
| computer running MS Windows™ with build | 1        |
| in or external camera and ethernet port |          |
| RJ-45 ethernet cross-over cable         | 1        |

**Note 1:** The Everest DEV Board offers an on-board FlashPro5 programmer, which can be used to program and debug with Identify, SmartDebug and embedded application software using SoftConsole.

**Note 2:** In order to program the firmware image *"LAB9 Everest UART to SPI-FLASH Demo"* is needed.

# 2.2 Handling the Board

Pay attention to the following points while handling or operating the board:

Handle the board with electrostatic discharge (ESD) precautions to avoid damage.

For information about ESD precautions see

https://www.microsemi.com/documentportal/doc\_view/126483-esd-appnote.

# 2.3 Board-Setup Revision PROTO

#### 2.3.1 Toggle-Switch S1 – PCle

Warning: S1-1 and S1-2 must not be at position on at the same time!

| SWITCH ON | PCIe LANES |
|-----------|------------|
| S1-1      | x1         |
| S1-2      | x4         |

## 2.3.2 Toggle -Switch S5 – SC SPI-Flash enable

Warning: S5-1 and S5-2 must not be at position on at the same time!

| SWITCH ON | SC SPI-FLASH |
|-----------|--------------|
| S5-1      | ENABLE       |
| S5-2      | DISABLE      |

## 2.3.3 DIP-Switch S8 – FMC Voltage Selector

Warning: S8-1 to S8-4 must not be at position on at the same time!

| SWITCH ON | FMC VOLTAGE               |
|-----------|---------------------------|
| S8-1      | 3.3 V                     |
| S8-2      | 2.5 V                     |
| S8-3      | 1.8 V                     |
| S8-4      | undefined (not connected) |

## 2.3.4 Toggle -Switch S9 – VDDAUX2 & VDDAUX5 Voltage

Warning: S9-1 and S9-2 must not be at position on at the same time!

| SWITCH ON | VDDAUX2 & VDDAUX5 |
|-----------|-------------------|
| S9-1      | 2.5 V             |
| S9-2      | FMC voltage       |

#### 2.4 Board-Setup Revision A and B

#### 2.4.1 Toggle-Switch S1 – PCle

| SWITCH         | PCIe LANES |
|----------------|------------|
| S1-1 (marking) | x4         |
| S1-2           | x1         |

#### 2.4.2 Toggle -Switch S5 – SC SPI-Flash enable

| SWITCH         | SC SPI-FLASH |
|----------------|--------------|
| S5-1 (marking) | DISABLE      |
| S5-2           | ENABLE       |

## 2.4.3 DIP-Switch S8 – FMC Voltage Selector

| SWITCH             | FMC VOLTAGE                 |
|--------------------|-----------------------------|
| S8-1 off, S8-2 off | 1.8 V                       |
| S8-1 on, S8-2 off  | 2.5 V                       |
| S8-1 off, S8-2 on  | undefined (not recommended) |
| S8-1 on, S8-2 on   | 3.3 V                       |

## 2.4.4 Toggle -Switch S9 – VDDAUX2 & VDDAUX5 Voltage

| SWITCH         | VDDAUX2 & VDDAUX5 |
|----------------|-------------------|
| S9-1 (marking) | 2.5 V             |
| S9-2           | FMC voltage       |

User Guide

# 

HASEC img

Figure 1: Everest Board

#### 2.5 Powering up the Board

The Everest DEV Board is powered up using the 12 V DC jack. For programming connect it although with your computer using USB mini B connector J9. Connect the RJ-45 ethernet cross-over cable to J3 (the up most ethernet port).

#### 3. Program

#### 3.1 Loading the Firmware image into the SPI-Flash

In order to load the firmware binary into the SPI-flash an UART to SPI-Flash design has to be load onto the Everest DEV Board. Please refer to "LAB9 Everest UART to SPI-FLASH Demo". Make sure, you select the appropriate binary for your Everest DEV Board ("*LAB10 Firmware\_BIN.stp*" for Everest DEV Boards with preproduction or production PolarFire FPGAs and "*LAB10 Firmware\_BIN\_ES.stp*" for devices with engineering samples).

#### 3.2 Programming the demo design

The demo design staple file will be programmed with the FlashPro tool, in the following four steps:

- 1. Open the FlashPro tool and create a new project in Signle Device mode.
- 2. Ensure that the FlashPro5 programmer is enabled.
- 3. In the configuration tab, select the appropriate staple file ("*LAB10 Bitstream.stp*" for Everest DEV Boards with preproduction or preproduction PolarFire FPGAs and "*LAB10 Bitstream\_ES.stp*" for devices with engineering samples)
- 4. Program the FPGA.

# 4. Running the Demo Design

Please refer to "LAB10 Tiny Yolo user guide.pdf".